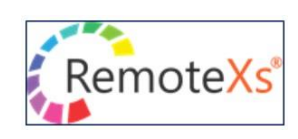

《※ご注意ください》 学外からのアクセスは、本学学生・教職員のみ可能です。 学外者による不正アクセスが判明した場合、契約停止等の措置がとられる可能性があります。 学外からのアクセスは個人利用にとどめ、決して第三者にID等を教えないようにしてください。

## ■RemoteXs 利用申請方法

- ※ ID・パスワードの即日発行は出来ません。時期により登録手続きに1週間程お時間をいただく場合がありますので、時間に余裕をもってお申込み下さい。
- 図書館ホームページ「オンライン情報検索」/「アクセス方法(学外からのアクセス)」の ページに掲載されている RemoteXs 利用申請窓口(本学学生・教職員専用)のボタンを クリックしてください。
- ② 必要事項をご記入のうえ、「送信」ボタンをクリックしてください。
- ③ 利用申請後、数日~1週間程の間に「Fukuoka Women's University Library のリモートア クセスポータルの利用のためのアカウントが作成について」の件名にて、招待メールが届きま す。(※システムからの自動送信メールですので、返信等はできません)
   ※ 迷惑メールに振り分けられることがありますので、メールが届かない場合は、念のため迷惑メールフォル ダをご確認ください。
- ④ 招待メールの「Fukuoka Women's University Library の図書館の管理者がアカウントを作成 しました。ブラウザ等に下記のリンクをコピー&ペーストいただき、ログインください。」の文 面の下部に記載されている URL をクリックしてください。
  - ※ URL の有効期限は2週間です。有効期限を過ぎた場合等、うまくログイン出来ない場合は、図書館までご 連絡ください。
- ⑤ URL をクリックすると、下記のような画面が表示されますので、「ログイン」ボタンをクリッ クしてください。

| ۲                        | 福岡女子大学附属図書館<br>Fukuoka Women's University Library                   | Fukuoka Womer<br>Libra       | n's University<br>ry |  |
|--------------------------|---------------------------------------------------------------------|------------------------------|----------------------|--|
| これは、<br>ログインボタ<br>このログイン | さんのために用意された1回限りのログ<br>タンを押してサイトへログインし、あなたのパスワート<br>シを使用できるのは1回限りです。 | インです。 このログインは<br>べを変更してください。 | で期限切れとなります。          |  |
| ログイン                     |                                                                     |                              |                      |  |

 ⑥ ログイン後、下記のような画面が表示されますので、本学発行のメールアドレスを入力し、画面下部の「パスワードは下記の要求事項を満たす必要があります」の箇所に記載されている事項を参照のうえ新規パスワードの設定を行ってください。
 パスワードが決まりましたら、「パスワード」、「パスワードの確認」の2ヵ所に入力のうえ、 画面下部の「保存」ボタンをクリックしてください。
 ※ パスワードは決して第三者に教えないようにしてください。

| *-107 PDX                                                                                                    | → 本学発行のメールアドレス                                                                                                    |
|----------------------------------------------------------------------------------------------------|----------------------------------------------------------------------------------------------------|
| e信う能か、ご自身のメールア<br>ールで受け取りたい場合や、管理                                                                                                    | - ドレスを3 ましてください。 このサイトからのすべてのメールは、このアドレス宛に送信されます。 入力されたメールアドレスは非公開にされ、特定のニュースや通動<br>墨着からの運絡、あるいはパスワード再発行メールの送信にのみ使用されます。 |
| <sup>は</sup> スワード                                                                                                    | Password compliance:                                                                                                    |
| (スワードの確認                                                                                                    |                                                                                                    |
| idden                                                                                                    |                                                                                                    |
| パスワードは下記の                                                                                                    | D要求事項を満たす必要があります。                                                                                                    |
| <ul> <li>パスワードは少なくとも1文</li> <li>パスワードは最低1文字の数</li> </ul>                                                                                                    | 字以上の必要があります。<br>字が入る必要があります。                                                                                             |
| <ul> <li>Password must not contain the second second s</li></ul> | heir username.                                                                                                    |
| Password must have upper a                                                                                                    | ind lower case letters.                                                                                                  |
| <ul> <li>パスワードは最低1つ以上の)</li> <li>パスワードは最低8文字の数:</li> </ul>                                                                                                    | 記号を入れる必要があります。<br>字が入る必要があります。                                                                                           |
| <ul> <li>パスワードは過去に設定した</li> </ul>                                                                                                    | :3つのパスワードと同じではいけません。                                                                                                    |
| 2 Email                                                                                                    |                                                                                                    |
| and a stress will be absorbed as the                                                                                                    |                                                                                                    |

⑦ 図書館ホームページ「オンライン情報検索」/「アクセス方法(学外からのアクセス)」の ページに掲載されている「RemoteXs」のリンクボタンをクリックし、上記⑥で設定したメー ルアドレスとパスワードにてログインできるかどうかご確認ください。

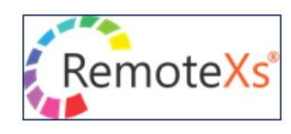

## ■RemoteXs 利用方法

●ログイン後、画面上部の「電子リソース」より「データベース」をクリックすると、本学で契約しているデータベース等のリストが表示されます。また「A-Z ジャーナル」をクリックすると、本学で契約している単体の電子ジャーナルのリストが表示されます。ご希望のタイトルをクリックし、ご利用ください。

(※タブレット端末の場合は、「MENU」→「電子リソース」の順に進んでください)

- ●本学では「A-Z電子ブック」のページはご利用いただけません。本学で契約している電子書籍の ポータルサイト(Maruzen eBook Library 等)は、「データベース」のページに掲載されてい ます。
- ●よく利用するデータベース等については、リストの左端に表示されている☆のボタンをクリックし、「お気に入り」に登録すると便利です。(画面右側の「お気に入り」の欄や画面上部の「ユーザープロファイル」の「お気に入り」のページに登録したリストが表示されます)
- ●「RemoteXs」の利用にあたり「Google Chrome」や「FireFox」等のブラウザが推奨されています。その他のブラウザでうまく作動しない場合は、「Google Chrome」や「FireFox」等の 推奨ブラウザにてご利用ください。

| 福岡女子大学<br>Fukuoka Women's U                 | 附属図書館 Fukuoka Women's<br>niversity Library                   | University                |                                                       |
|---------------------------------------------|--------------------------------------------------------------|---------------------------|-------------------------------------------------------|
| ホーム 電子リソース ∨                                | チュートリアル フィードバック〜 ユ <del>ー</del> ザプロファイル〜                     |                           |                                                       |
| データベース<br>Tu orials<br>A-Zジャーナル<br>A-Z電子ブック | E-Databases, E-Journals, E-Books,Tutorials)                  | Go                        | Google Scholar                                        |
| 0 1 2 3 4 5                                 | A-Zデータベース<br>6 7 8 9 A B C D E F G H I J K L M N O P Q R S T | U v W x y z <mark></mark> | RemoteXs経由のアクセス<br>このボタンをブックマークバーへドラッグ 7              |
|                                             |                                                              | 22 Database(s)            |                                                       |
| タイトル毎のフィルタ                                  | Go Utyk                                                      |                           | お知らせ<br>There are currently no Announcements for you. |
| Database Title                              |                                                              |                           | n                                                     |
| ☆ ① 360Core (電子ジャ                           | マーナル・電子ブックリスト)                                               | 詳細を見る                     | <u>お気に入り</u>                                          |